## GUIA DE ACESSO AO PORTAL DO CREDENCIADO

ANAFE SAÚDE

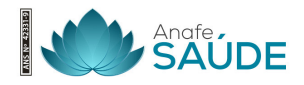

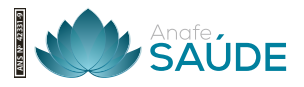

## Guia de Acesso ao Portal do Credenciado ANAFE Saúde

Para assegurar um acesso fácil e eficiente ao nosso portal do credenciado, siga as etapas abaixo detalhadas:

## Primeiros Passos para Acesso:

1. Entrada no Site: Acesse www.anafesaude.com.br. Localize na parte superior direita a opção "Portal do Credenciado" e clique nela.

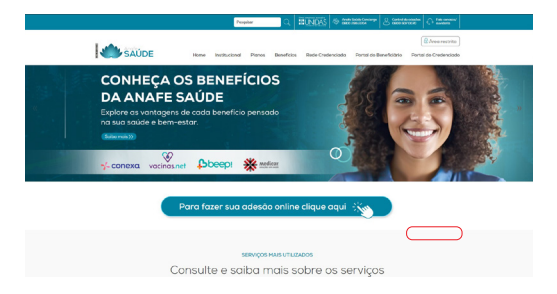

**2. Login:** No campo designado para o **"login"**, digite o **CNPJ** que foi cadastrado junto à ANAFE Saúde. Utilize o mesmo **CNPJ** como sua senha inicial no campo de senha. Lembre-se, essa senha inicial pode ser alterada posteriormente conforme sua preferência.

| SAÚDE                            | Home        | Institucional | Planos | Beneficios | Rede Credenciada | Portal do Beneficiário | Area restrito    |
|----------------------------------|-------------|---------------|--------|------------|------------------|------------------------|------------------|
| ~                                |             |               |        |            |                  |                        |                  |
| ortal do cred                    | encia       | do            |        |            |                  |                        |                  |
|                                  |             |               |        |            |                  |                        |                  |
|                                  |             |               |        |            |                  |                        |                  |
| himeiro acesso? Salba como fazer | o seu login |               |        |            |                  |                        |                  |
| Autenticação necessári           |             |               |        |            |                  |                        |                  |
| Login                            |             | Senha         |        |            | Entri            | r no sistema           |                  |
| 🗆 Exbir Senha                    |             |               |        |            |                  |                        | mari misha sasha |
|                                  |             |               |        |            |                  |                        |                  |
|                                  |             |               |        |            |                  |                        |                  |
|                                  |             |               |        |            |                  |                        |                  |
|                                  |             |               |        |            |                  |                        |                  |
|                                  |             |               |        |            |                  |                        |                  |
|                                  |             |               |        |            |                  |                        |                  |
|                                  |             |               |        |            |                  |                        |                  |
|                                  |             |               |        |            |                  |                        |                  |
|                                  |             |               |        |            |                  |                        |                  |
|                                  |             |               |        |            |                  |                        |                  |
|                                  |             |               |        |            |                  |                        |                  |
|                                  |             |               |        |            |                  |                        |                  |
|                                  |             |               |        |            |                  |                        |                  |
|                                  |             |               |        |            |                  |                        |                  |
|                                  |             |               |        |            |                  |                        |                  |

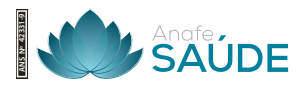

**3. Navegação nos Serviços**: Dentro do portal, selecione a opção **"Fale Conosco"** para acessar os serviços disponíveis.

| Meus aplicativo   |                                                                                          | *                        | • | 0        |
|-------------------|------------------------------------------------------------------------------------------|--------------------------|---|----------|
| SAÚDE             |                                                                                          |                          |   |          |
| Meus Serviços Gui | s Relatorios Fale Conosco Procedimentos Arquivos Envío de XML Recurso de Usuário Faluras | Consulta<br>Beneficiário | s | り<br>air |

4. Registro e Consulta de Solicitações: Para abrir uma nova solicitação, clique em "Registro". Caso queira verificar o status ou evolução de uma solicitação já existente, escolha a opção "Consulta".

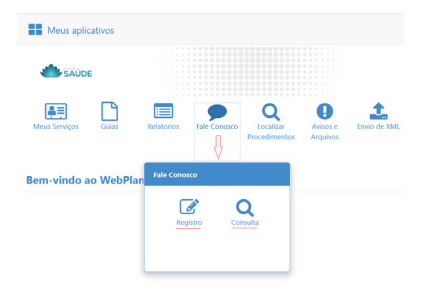

## **Como Realizar Consultas:**

1. Selecione "Consulta" para iniciar o processo de busca.

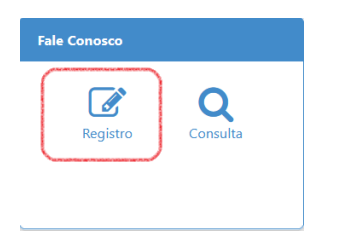

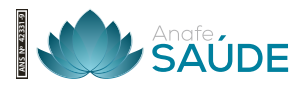

**2.** Você pode preencher os dados específicos para uma pesquisa direcionada ou simplesmente clicar em **"Pesquisar"** para visualizar todas as requisições que estão abertas.

| Consultar Fale Conosco (FacWebCrm) |                          |                          |                       |                                          |  |  |  |
|------------------------------------|--------------------------|--------------------------|-----------------------|------------------------------------------|--|--|--|
| <b>▼</b> Filtros                   |                          |                          |                       | ^                                        |  |  |  |
| Número Protocolo:                  | Chamado:                 | Data Inicio Solicitação: | Data Fim Solicitação: | Aguardando<br>resposta:<br>Q - Selectore |  |  |  |
| Status:<br>Q Seledone              | Categoria<br>Q Selectone | Registro:                | Q Data (decre x       |                                          |  |  |  |
| Q. Pesquisar 📄 Exportar Filtro     |                          |                          |                       |                                          |  |  |  |

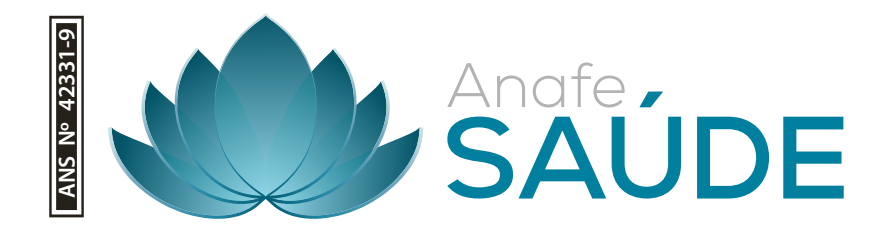